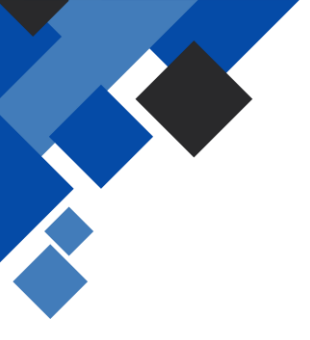

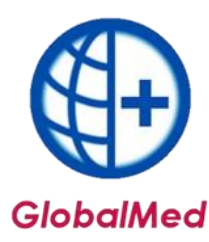

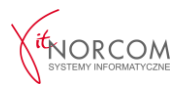

# Rozliczanie wyrobów medycznych od 2024 roku

### 1. Szablony zestawienia refundacyjnego ZPOZR

Aby rozpocząć, należy przejść do zakładki Zestawienie refundacyjne (ZPOZR).

| 🕒 GlobalMed - Za         | opatrzenie    | v. 4.4.6.18  | 1                                  |                      |                                     |                               |         |                    |           |                     |                  |                  |                   | -                      | = x |
|--------------------------|---------------|--------------|------------------------------------|----------------------|-------------------------------------|-------------------------------|---------|--------------------|-----------|---------------------|------------------|------------------|-------------------|------------------------|-----|
| Administrator Re         | ozliczenia    | NFZ Ana      | ilizy/Zestawienia Sł               | łowniki Narzę        | dzia Wymiana danych                 | Importy Pomoc                 |         |                    |           |                     |                  |                  |                   |                        |     |
| Narzędzia główr          | ne Roa        | zliczenia do | o 2023 r. Zestawi                  | ienia SMS            | Pomoc                               |                               |         |                    |           |                     |                  |                  |                   |                        | ~   |
| •                        | 0             | 0            | •                                  | csv                  | 0                                   | 0                             | þ       | 1                  |           |                     | 2                | Ð                | RODO              | EDZ                    |     |
| Dodaj naprawę<br>offline | Dodaj<br>eZWM | Lista        | Pobrane zlecenia<br>bez realizacji | Import csv<br>z eZWM | Zestawienia<br>refundacyjne (ZPOZR) | Raporty realizacji<br>(ZPOZW) | Różnice | Historia<br>zleceń | Przeloguj | Dane<br>użytkownika | Odtwórz<br>kopię | Zdalny<br>serwis | Ochrona<br>danych | Dokumentacja<br>zleceń |     |
|                          |               | Refunda      | icje                               |                      |                                     | tozliczenia 2024              |         |                    |           |                     | Baza danych      |                  | W prz             | ygotowaniu             |     |

Następnie za pomocą przycisku **"Generuj szablony"** zleca się naliczenie szablonów zestawień refundacyjnych za wydane wyroby medyczne lub zrealizowane naprawy.

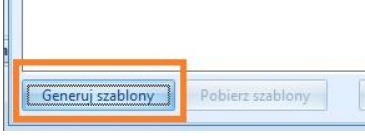

Przycisk **"Pobierz szablony"** umożliwia odświeżenie procesu generacji z OW NFZ, ponieważ status nie odświeża się automatycznie.

W trakcie generacji pojawi się lista szablonów, które zostały utworzone przez OW NFZ. Status zestawienia zmienia się na **Gotowe**.

| ablony / Zą | dania rozlicz | en (ZPOZR)   |          |         |         |               |              |
|-------------|---------------|--------------|----------|---------|---------|---------------|--------------|
| ablony za r | niesiąc:      | styczeń 2024 | < >      |         |         |               | _            |
| Rok         | Miesiąc       | ld szablonu  | Typ dok. | Korekta | Kwota   | Status NFZ    | S atus ZPOZR |
| 207         | 4             | 1            |          |         | 0,00 zł | przetwarzanie |              |

### 2. Generowanie żądania rozliczenia ZPOZR.

Aby wygenerować żądanie rozliczenia ZPOZR, należy kliknąć ikonę **"Generuj ZPOZR"**. Status nie jest odświeżany automatycznie, aby sprawdzić status, należy kliknąć **"Pobierz ZPOZR"**. Status **Gotowe** oznacza zakończenie procesu.

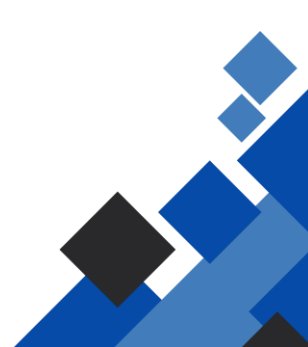

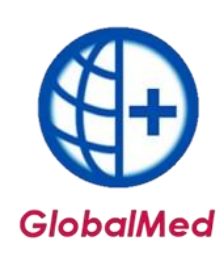

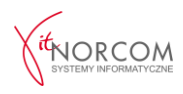

# 3. Weryfikacja realizacji – raporty realizacji ZPOZW.

Po otrzymaniu szablonu oraz wygenerowaniu zestawienia, istnieje możliwość zweryfikowania, czy wszystkie pozycje zweryfikowane w ZPOZW zostały rozliczone w ZPOZR. Weryfikacja realizacji – raporty zwrotne ZPOZW zastępują raporty statystyczne i są dostępne w aplikacji GlobalMed w zakładce **"Narzędzia Główne"** → **"Raporty realizacji (ZPOZW)"**.

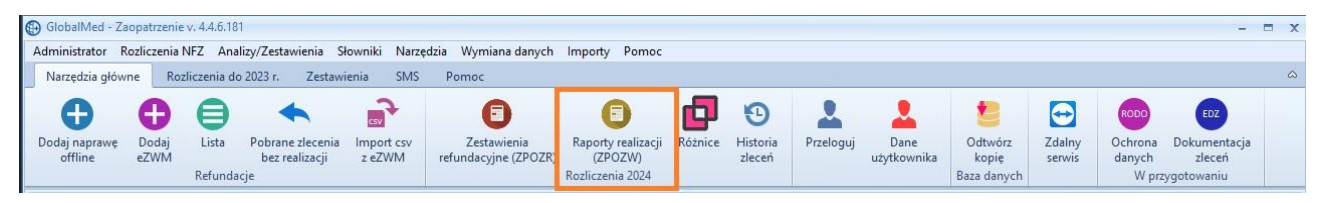

**WAŻNE**: W przypadku licencji Centrala + Filia raporty zwrotne ZPOZW należy wykonać po zaimportowaniu zleceń z wszystkich lokalizacji.

| Raporty miesięczne i | realizacji zleceń eZWN | / (ZPOZW)     |            |         |           |            | - 🗆 X                 |               |               |                 |              |
|----------------------|------------------------|---------------|------------|---------|-----------|------------|-----------------------|---------------|---------------|-----------------|--------------|
| Raporty za rok       | 2024                   |               |            |         |           |            |                       |               |               |                 |              |
| Rok Miesiąc          | Data utworzenia        | ld pliku NFZ  | Status NFe | 🕒 Rapo  | orty mies | sięczne re | ealizacji zleceń eZWM | (ZPOZW)       | 1.            |                 | ÷ =:         |
|                      |                        |               |            | Raporty | za rok    |            | 2024                  | < >           |               |                 |              |
|                      |                        |               |            | Rok     | . 1       | Miesiąc    | Data utworzenia       | ld pliku NFZ  | Status NFZ    | Suma refundacji | Suma dopłat  |
|                      |                        |               |            | •       | 2024      |            | 1 2024-01-29          |               | przetwarzanie | 48 303,70 zł    | 22 251,30 zł |
|                      |                        |               |            |         |           |            |                       |               |               |                 |              |
|                      |                        |               |            |         |           |            |                       |               |               |                 |              |
|                      |                        |               |            |         |           |            |                       |               |               |                 |              |
|                      |                        |               |            |         |           |            |                       |               |               |                 |              |
|                      |                        |               |            |         |           |            |                       |               |               |                 |              |
|                      |                        |               |            |         |           |            |                       |               |               |                 |              |
|                      |                        |               |            |         |           |            |                       |               |               |                 |              |
| Generuj zestawienie  | Pobierz pozycje        | Pokaž pozycje |            |         |           |            |                       |               |               |                 |              |
|                      |                        |               |            |         |           |            |                       |               |               |                 |              |
|                      |                        |               |            |         |           |            |                       |               |               |                 |              |
|                      |                        |               |            | Gener   | uj zestav | wienie     | Pobierz pozycje       | Pokaż pozycje |               |                 |              |

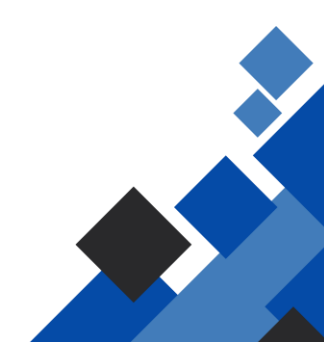

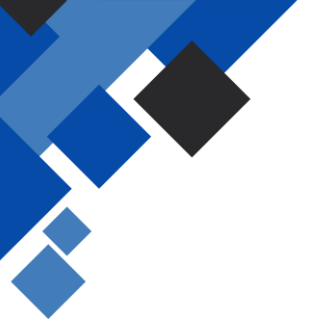

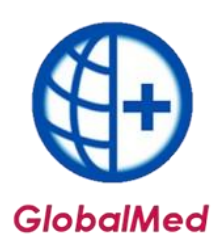

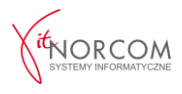

- Generuj zestawienie przekazywanie raportu z realizacji zleceń
- Pobierz pozycje odświeżenie statusu raportu
- Komunikat NFZ informujący o przetwarzaniu danych.

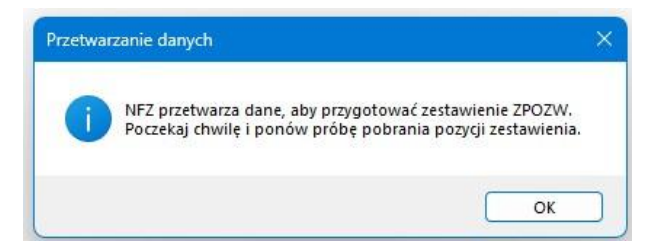

W przypadku, gdy status raportu nie jest odświeżony, należy spróbować ponownie sprawdzić status weryfikacji po pewnym czasie, klikając **"Pobierz pozycje"**.

Możliwe statusy NFZ:

- Przetwarzanie wygenerowany przez system na podstawie danych o zleceniach eZWM, przygotowany do sprawdzenia i przekazania do OW NFZ
- Gotowe do podpisania zweryfikowane i zamknięte w OW NFZ, udostępniono wynik weryfikacji

Status **Gotowe do podpisania** oznacza zakończenie procesu weryfikacji i zwrócenie wyników weryfikacji.

| 9 Glot  | alMed-3              | Zaopatrzeni | ie v 44              | 5.176          |          |          |           |         |        |         |                       |                      |                |                     | - |
|---------|----------------------|-------------|----------------------|----------------|----------|----------|-----------|---------|--------|---------|-----------------------|----------------------|----------------|---------------------|---|
| Admin   | istrator             | Rozliczenia | NFZ                  | Analizy/Zestaw | ienia Sł | owniki M | Varzędzia | Wymiana | danych | Import  | ty Pomoc              |                      |                |                     |   |
| Nar     | edzia oló<br>Szabion | y / Zestawi | ozliczer<br>enia ro: | diczeń (ZPOZR) | Zestmin  | enia S   | MS Pr     | mor     |        |         |                       |                      |                |                     | x |
| Derd    | Szablon              | y za miesią | c:                   | marzec 2024    | e        | < >      | Raz       | em:     | 50 726 | 6,00 zł |                       |                      |                |                     |   |
| obua    | Rok                  | Mie         | esiąc                | ld szablonu    |          | Typ dok. | Korekta   | Kwota   |        | S       | itatus szablonu w NFZ | Status ZPOZR         | Fodzaj podpisu | Data generowania    |   |
|         |                      | 2024        |                      | 3 7            | 295      | 1        | 1         | 0       | 5      | . 15    | gotowe                | gotowe do podpisania |                | 2024-04-03 09:42:21 |   |
| Pole in |                      | 2024        | 1                    | 3 2            | 294      | 1        | 1         | 0       | 4      | 0 zł g  | gotowe                | gotowe do podpisania |                | 2024-04-03 09:42:21 |   |
| Stan    |                      |             |                      |                |          |          |           |         |        |         |                       |                      |                |                     |   |

W tym momencie lista wydań towarów wyświetli podsumowanie kwot rozliczenia. Jeżeli podsumowanie ma status **ZGADZA SIĘ**, etap weryfikacji jest zakończony, a następnie przechodzi się do punktu 4. Jeśli podsumowanie nie zgadza się, szczegółowa weryfikacja dostępna jest w nowym oknie **RÓŻNICE**.

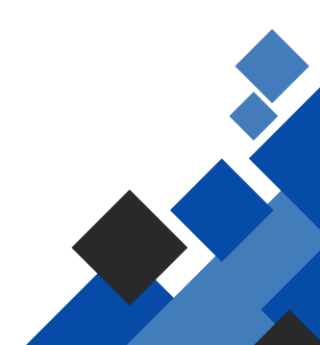

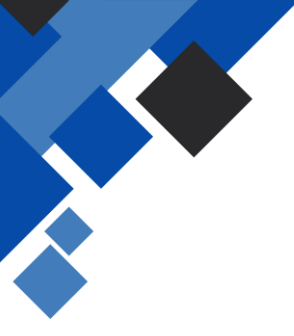

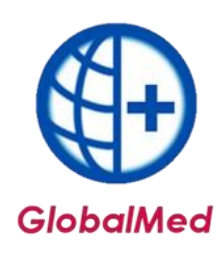

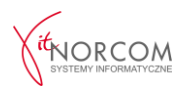

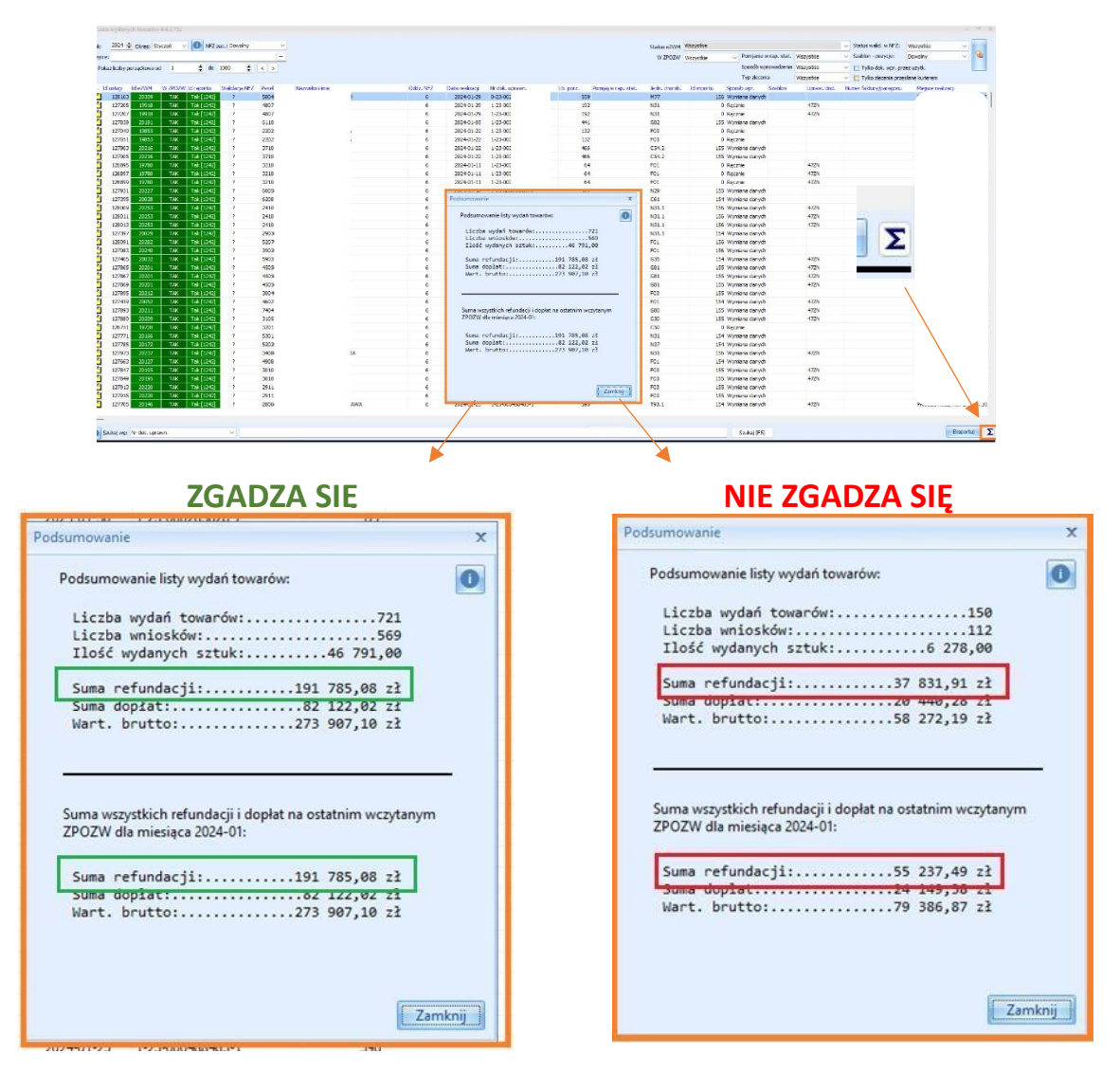

| 🕞 GlobalMed - Za         | opatrzenie    | v. 4.4.6.18  | 1                                  |                      |                                     |                               |         |                    |           |                     |                  |                  |                   |                        | = x |
|--------------------------|---------------|--------------|------------------------------------|----------------------|-------------------------------------|-------------------------------|---------|--------------------|-----------|---------------------|------------------|------------------|-------------------|------------------------|-----|
| Administrator R          | ozliczenia l  | NFZ Ana      | lizy/Zestawienia Sł                | owniki Narzę         | dzia Wymiana danych                 | Importy Pomoc                 |         |                    |           |                     |                  |                  |                   |                        |     |
| Narzędzia głów           | ne Roz        | zliczenia do | o 2023 r. Zestawi                  | enia SMS             | Pomoc                               | _                             |         | -                  |           |                     |                  |                  |                   |                        | \$  |
| Ð                        | 0             | 0            | •                                  |                      | 0                                   | 6                             | þ       | Ð                  | 2         |                     | t                | Ð                | RODO              | EDZ                    |     |
| Dodaj naprawę<br>offline | Dodaj<br>eZWM | Lista        | Pobrane zlecenia<br>bez realizacji | Import csv<br>z eZWM | Zestawienia<br>refundacyjne (ZPOZR) | Raporty realizacji<br>(ZPOZW) | Różnice | F istoria<br>leceń | Przeloguj | Dane<br>użytkownika | Odtwórz<br>kopie | Zdalny<br>serwis | Ochrona<br>danych | Dokumentacja<br>zleceń |     |
|                          |               | Refunda      | icie                               |                      |                                     | Rozliczenia 2024              |         |                    |           |                     | Baza danych      |                  | Wprz              | vgotowaniu             |     |

1) Jeśli zlecenie znajduje się na raporcie ZPOZW, ale nie jest obecne w GlobalMed, w polach będą kwoty zerowe (zlecenie nie zostało wprowadzone do GlobalMed).

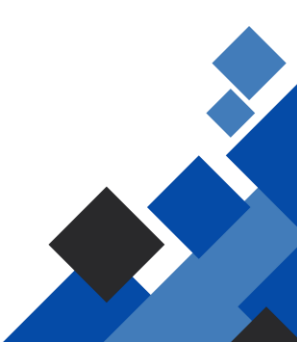

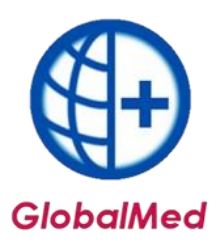

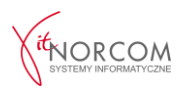

| iesiąc: styczeń 2024 | < >                      |                     |                 |               |
|----------------------|--------------------------|---------------------|-----------------|---------------|
| Numer zlecenia       | Refundacja w Globalu Dop | ołata w Globalu 🛛 F | efundacja ZPOZW | Dopłata ZPOZW |
| 0-23-0               | 0,00                     | 0,00                | 315,00          | 35,00         |

 Jeśli zlecenie znajduje się w GlobalMed w polach Refundacja i Dopłata, a raport ZPOZW pokazuje kwoty zerowe, może to oznaczać, że realizacja została wycofana w OW NFZ i nie została odpowiednio powielona w GlobalMed, lub występują rozbieżności dat pobrania i realizacji.

| iesiąc: sł | tyczeń 2024 | < >                     |                 |                  |               | _    |
|------------|-------------|-------------------------|-----------------|------------------|---------------|------|
| Numer zlec | enia        | Refundacja w Globalu Do | płata w Globalu | Refundacja ZPOZW | Dopłata ZPOZW |      |
| 5-PG       | 2003        | 22,40                   | 30,40           | 0,00             | (             | 0,00 |

3) Jeśli występują różnice w kwotach refundacji i dopłaty, należy kliknąć **"Pokaż** realizację" w celu weryfikacji problemu.

| liesiąc: sty | czeń 2024 | < >                       |                   |                |               |
|--------------|-----------|---------------------------|-------------------|----------------|---------------|
| Numer zlece  | nia       | Refundacja w Globalu Dopł | ata w Globalu 🛛 e | fundacja ZPOZW | Dopłata ZPOZW |
| 5-PB0        | 641       | 180,00                    | 220,00            | 180,00         | 199,00        |

**WAŻNE**: Przed weryfikowaniem różnic należy upewnić się, że raport ZPOZW został wygenerowany oraz że import danych CSV lub wymiana plików między centralą a filiami została wykonana. W przeciwnym razie pojawią się kwoty zerowe i rozbieżności dla brakujących zleceń i zestawień.

Po poprawieniu wszystkich rozbieżności, można przejść do podpisania zestawienia refundacyjnego.

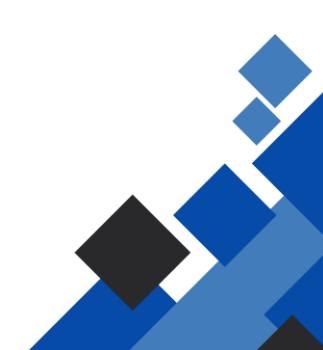

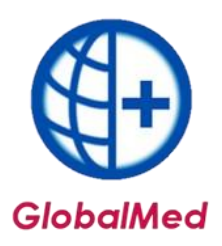

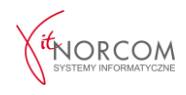

| Różnice rea | alizacji Gl | obalmed | <-> ZPOZW                             |                 |            |                    | ×:             |              |              |                  |               |
|-------------|-------------|---------|---------------------------------------|-----------------|------------|--------------------|----------------|--------------|--------------|------------------|---------------|
| vliesiąc:   | stycze      | ń 2024  |                                       |                 |            |                    |                |              |              |                  |               |
| Numer :     | zlecenia    |         | lefundacja w Globalu Dopłata w Global | u Refundacja ZP | OZW Dop    | łata ZPOZW         |                |              |              |                  |               |
| 0-23-00     |             |         | 0,00                                  | 0,00            | 315,00     | 35,00              | 1              |              |              |                  |               |
| 0-23-00     | (           |         | 0,00                                  | 0,00            | 225,00     | 25,00              |                |              |              |                  |               |
| 0-23-00     | 8 - N       |         | 0,00                                  | 0,00            | 315,00     | 75,00              |                |              |              |                  |               |
| 0-23-00     |             |         | 0,00                                  | 0,00            | 225,00     | 25,00              |                |              |              |                  |               |
| 0-23-00     |             |         | 0,00                                  | 0,00            | Różnice re | alizacii Globalmed | <-> ZPOZW      |              |              |                  |               |
| 5-AB00      | C           | 7       | 0,00                                  | 0,00 1          |            |                    |                |              |              |                  |               |
| 5-AB00      | C           | )       | 0,00                                  | 0,00            | Miesiąc:   | styczeń 2024       | < >            |              |              |                  |               |
| 5-PB00      | :           |         | 0,00                                  | 0,00            |            |                    | D ( ) · ·      |              |              | D ( I : 7007)    | D 11 700704   |
| 5-PB00      |             | !       | 0,00                                  | 0,00            | Numer      | rzlecenia          | Refundacja w G | lobalu Dopła | ta w Globalu | Refundacja ZPOZW | Dopłata ZPOZW |
| 5-PB00      | 1 -1        | 1       | 0,00                                  | 0,00 2          | 0-2        |                    |                | 180,00       | 119,00       | 0,00             | 0,            |
| 5-PB00      | 1           | 1       | 0,00                                  | 0,00            | 0-2        |                    |                | 315,00       | 205,00       | 0,00             | 0             |
| 5-PB00      | 3           | 1.0     | 0,00                                  | 0,00            | 0-2        |                    |                | 315,00       | 35,00        | 0,00             | 0             |
| 5-PB00      | ]           |         | 0,00                                  | 0,00            | 0-2        |                    |                | 315,00       | 35,00        | 0,00             | 0,            |
| 5-PB00      | 3           |         | 0,00                                  | 0,00            | 0-2        |                    |                | 315,00       | 35,00        | 0,00             | 0,            |
| 5-PB00      | 1           |         | 0,00                                  | 0,00            | 0-2        |                    |                | 245,00       | 165,00       | 0,00             | 0             |
| 5-PB00      | •           | 3       | 0,00                                  | 0,00            | 0-2        |                    |                | 245,00       | 345,00       | 0,00             | 0             |
| 5-PB004     |             | 1       | 0,00                                  | 0,00            | 0-2        |                    |                | 315.00       | 205.00       | 0.00             | 0.            |
| 5-PB006     |             | ,       | 0,00                                  | 0,00            | 1-2        |                    |                | 165 60       | 102 60       | 0.00             | 0             |
| D-PBUU      |             | 1       | 0,00                                  | 0,00            | 1-2        |                    |                | 81.60        | 122.40       | 0.00             | 0             |
|             |             |         |                                       |                 | 1.2        |                    |                | 48.00        | 79.60        | 0,00             | 0,            |
|             |             |         |                                       |                 | 1.2        |                    |                | 169.00       | 144.00       | 0,00             | 0,            |
| opiuj nr.   | . zlecenia  | Ko      | piuj tabelę Zapisz tabelę             |                 | 1-2        |                    |                | 700,00       | 144,00       | 0,00             | 0,            |
|             |             |         |                                       |                 | 1-2        |                    |                | 72,00        | 117,90       | 0,00             | 0,            |
|             |             |         |                                       |                 | 1-2        |                    |                | 122,40       | 126,70       | 0,00             | 0,            |
|             |             |         |                                       |                 | 1-2        |                    |                | 122,40       | 125,10       | 0,00             | 0,            |
|             |             |         |                                       |                 | 1-2        |                    |                | 288,90       | 32,10        | 0,00             | 0,            |
|             |             |         |                                       |                 | 1-2        |                    |                | 78,00        | 4,80         | 0,00             | 0,            |
|             |             |         |                                       |                 | 1-2        |                    |                | 67.20        | 54.60        | 0.00             | 0             |

**4. Podpisanie eZestawienia /zestawienia refundacyjnego** Aby przejść do podpisania zestawienia refundacyjnego, należy ponownie przejść do zakładki Żądania rozliczeń (ZPOZR).

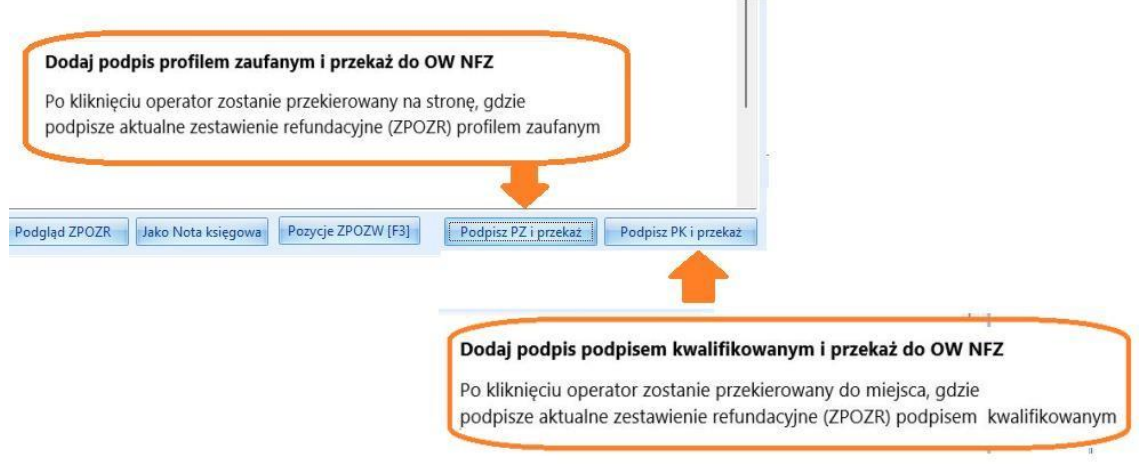

# Podpisanie profilem zaufanym

Kliknięcie spowoduje przejście do strony Ministerstwa, a jednocześnie zapis pliku do katalogu **Dokumenty** → **IT.NORCOM** → **GlobalMed** → **ZPOZR** na koncie użytkownika. W przypadku konieczności zapisu pliku w innej lokalizacji, należy wrócić do programu GlobalMed i wskazać odpowiednią lokalizację.

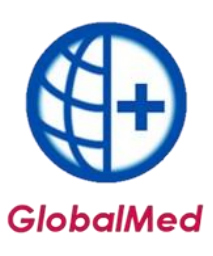

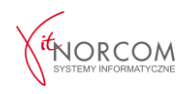

Usuń

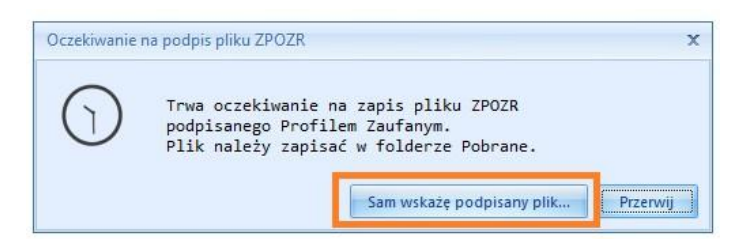

Po zapisaniu dokumentu należy postępować zgodnie z instrukcją na stronie Ministerstwa, wczytać zapisany dokument lub przeciągnąć go w odpowiednie miejsce, a następnie przejść do podpisania.

#### Możesz:

- podpisywać dokumenty również te, które podpisał ktoś inny
- sprawdzić, czy inne osoby złożyły prawidłowy podpis
- zobaczyć podpisane dokumenty

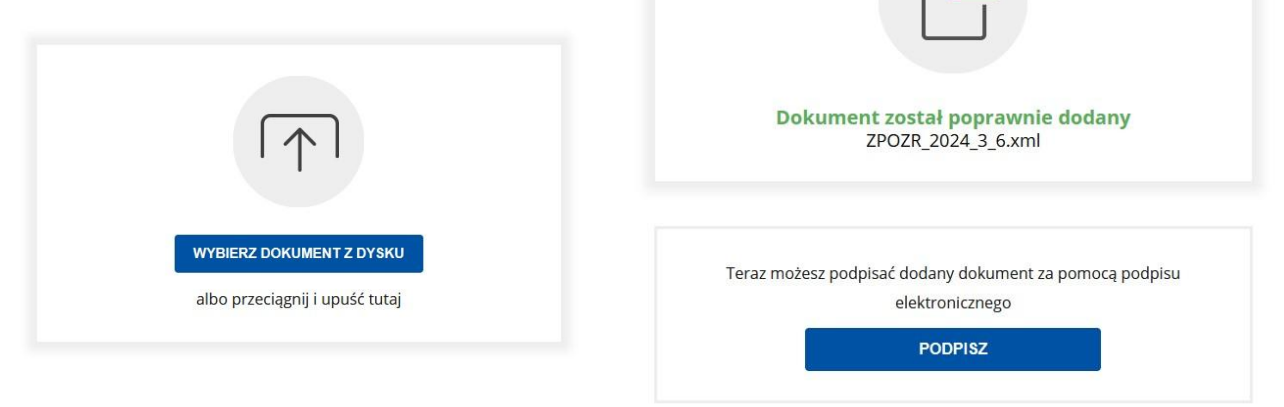

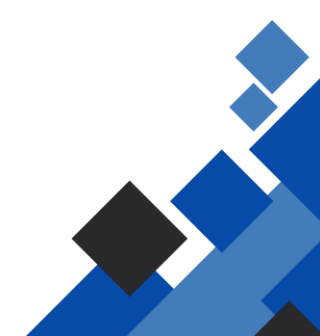

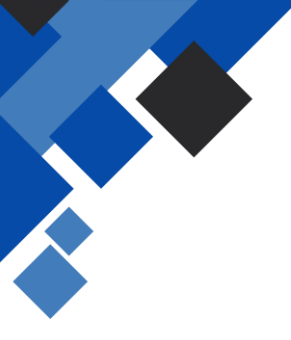

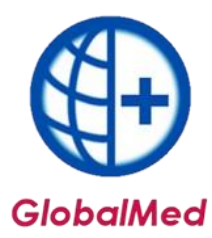

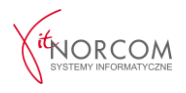

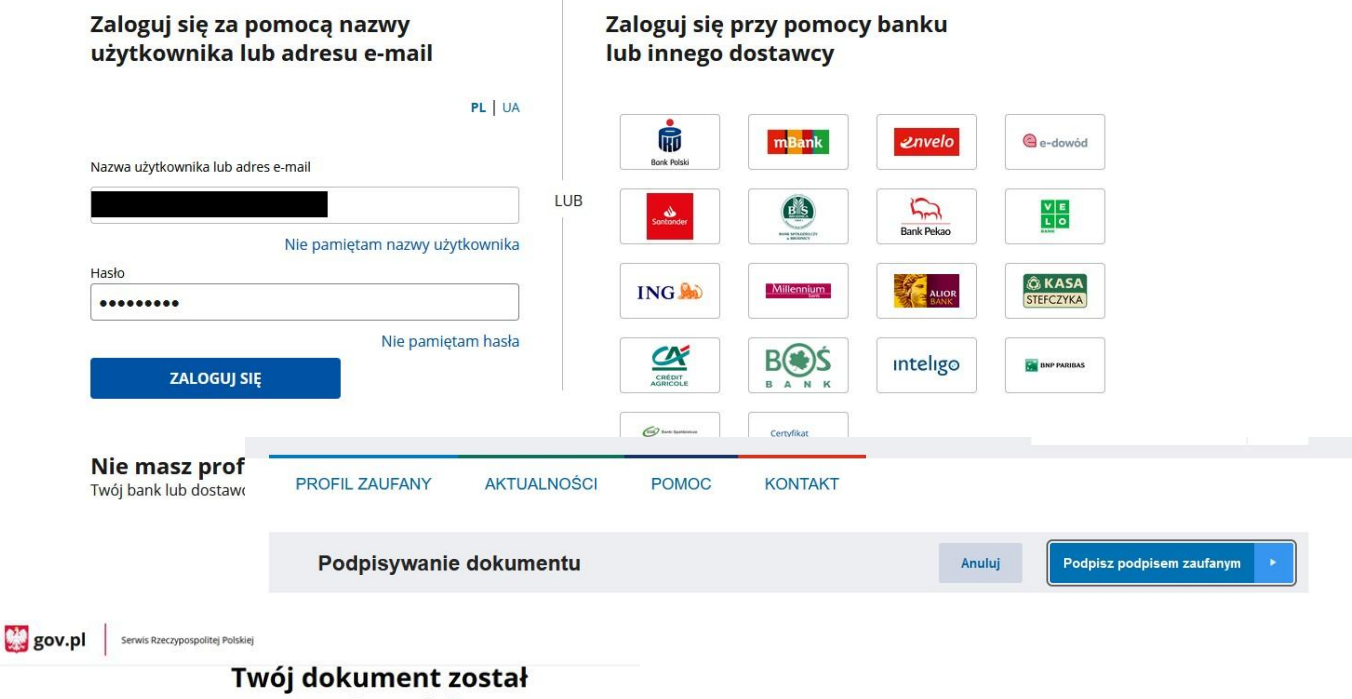

# poprawnie podpisany

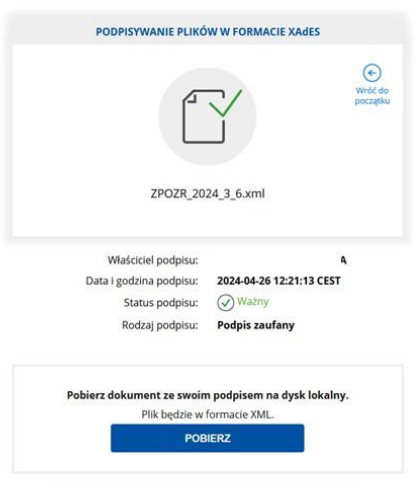

Jak zobaczyć zawartość pobranego pliku XML 🗸

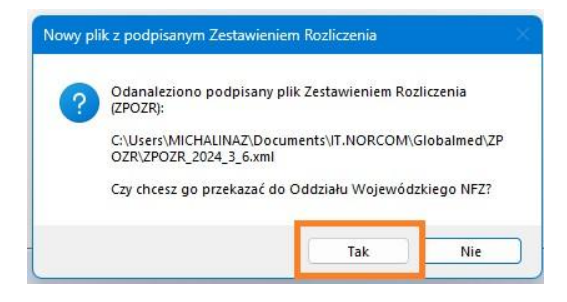

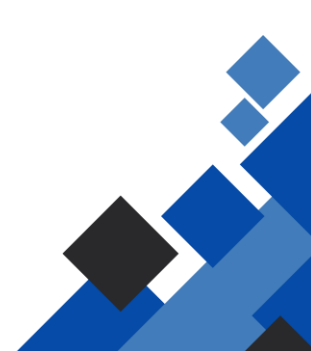

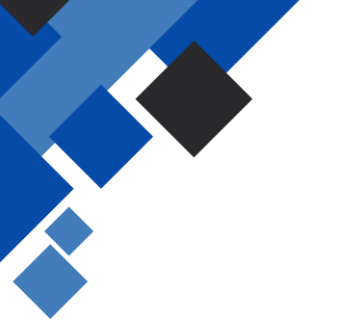

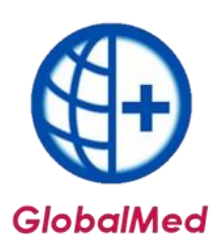

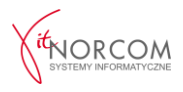

Po otrzymaniu potwierdzenia, że dokument został poprawnie przekazany pojawi się stosowny komunikat a na liście pojawi informacja o rodzaju podpisu, który został użyty w dokumencie i dacie jego przekazania

| Praca w to | ku 🎽                                                                         |
|------------|------------------------------------------------------------------------------|
| $\bigcirc$ | Zestawienie Rozliczenia zostało przekazane do Oddziału Wojewódzkiego<br>NFZ. |
|            |                                                                              |

| Sz         | Szablony / Zestawienia rozliczeń (ZPOZR) |          |              |         |       |                    |                     |    |                     |              |                     |                     |                |                     |
|------------|------------------------------------------|----------|--------------|---------|-------|--------------------|---------------------|----|---------------------|--------------|---------------------|---------------------|----------------|---------------------|
| Szablonyza |                                          | miesiąc: | styczeń 2024 |         | < >   |                    | Razem:              |    | 90 zł               |              |                     |                     |                |                     |
| Γ          | Rok                                      | Miesiąc  | ld szablonu  | Korekta | Kwota |                    | Status szablonu w N | FZ | Data szablonu       | Status ZPOZR | Czas ZPOZR          | Czas przekazania    | Rodzaj podpisu | Czas podpisu        |
| •          | 2024                                     | 1        | 2154457      | 1       |       | <sub>5</sub> 00 zł | gotowe              |    | 2024-04-25 10:13:28 | przekazano   | 2024-04-25 10:14:46 | 2024-04-26 11:29:49 | profil zaufany | 2024-04-26 11:29:04 |
|            |                                          |          |              |         |       |                    |                     |    |                     |              |                     |                     |                |                     |

Status dokumentu w systemie OW NFZ, przyjmuje wartości:

- Gotowe do podpisania dokument wygenerowany, oczekuje na wykonanie podpisu
- Przekazano dokument podpisany elektronicznie i przekazany do OW NFZ

# Podpisanie podpisem kwalifikowanym

Kliknięcie spowoduje zapis pliku do katalogu **Dokumenty → IT.NORCOM → GlobalMed → ZPOZR** na koncie użytkownika

W przypadku konieczności zapisu pliku w innej lokalizacji należy wrócić do Programu GlobalMed i wskazać folder, w którym ma zostać plik zapisany.

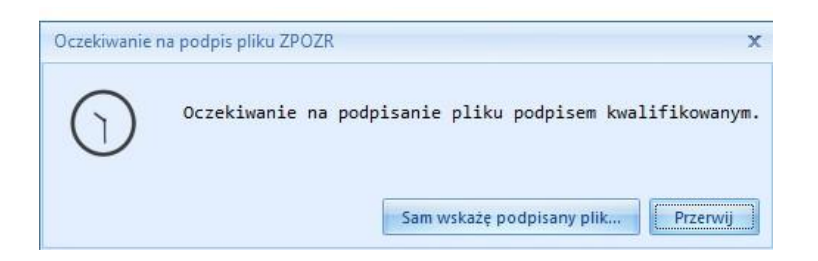

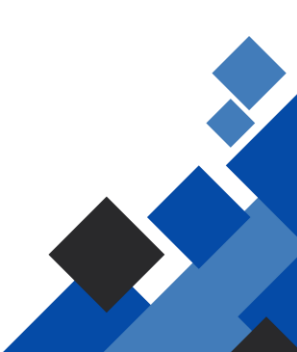

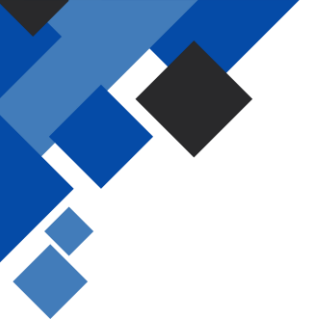

2024

5424

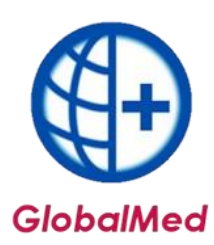

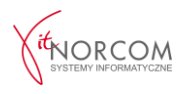

Zapisany plik należy otworzyć za pomocą dedykowanego programu do podpisu. Po podpisaniu pliku, należy go zapisać w tym samym katalogu, aby program GlobalMed mógł go wykryć.

Po zapisaniu pliku pojawi się zapytanie, czy dokument należy przesłać do OW NFZ.

| ? | )danaleziono podpisany plik Zestawieniem Rozliczenia<br>ZPOZR):                |  |  |  |  |  |  |  |  |  |
|---|--------------------------------------------------------------------------------|--|--|--|--|--|--|--|--|--|
|   | C:\Users\MICHALINAZ\Documents\/T.NORCOM\Globalmed\ZP<br>OZR\ZPOZR_2024_3_6.xml |  |  |  |  |  |  |  |  |  |
|   | Czy chcesz go przekazać do Oddziału Wojewódzkiego NFZ?                         |  |  |  |  |  |  |  |  |  |
|   | Tak                                                                            |  |  |  |  |  |  |  |  |  |

o potwierdzeniu, że dokument został poprawnie przekazany, pojawi się komunikat, a na liście pojawi się informacja o rodzaju podpisu oraz dacie przekazania.

|            |            |             |         |       | Prac   | a w toku                                                                     |                     | x                    |                     |                  |                |              |   |
|------------|------------|-------------|---------|-------|--------|------------------------------------------------------------------------------|---------------------|----------------------|---------------------|------------------|----------------|--------------|---|
|            |            |             |         |       | (      | Zestawienie Rozliczenia zostało przekazane do Oddziału Wojewódzkiego<br>NFZ. |                     |                      |                     |                  |                |              | × |
| Szablony z | a miesiąc: | luty 2      | 024     |       | >      | Razem:                                                                       |                     |                      |                     |                  |                |              |   |
| Rok        | Miesiąc    | ld szablonu | Korekta | Kwota |        | Status szablonu w NFZ                                                        | Data szablonu       | Status ZPOZR         | Czas ZPOZR          | Czas przekazania | Rodzaj podpisu | Czas podpisu | ^ |
| 202        | 4 2        | 2328        | 0       |       | ,20 zł | gotowe                                                                       | 2024-03-13 11:43:17 | gotowe do podpisania | 2024-03-13 12:46:55 |                  |                |              |   |
| 202        | 4 2        | 2329        | 0       |       | ,40 zł | gotowe                                                                       | 2024-03-13 11:43:17 | gotowe do podpisania | 2024-03-13 12:46:55 |                  |                |              |   |
| 202        | 4 2        | 0186        | 0       | 3     | ,05 zł | gotowe                                                                       | 2024-03-11 14:21:30 | gotowe do podpisania | 2024-03-13 12:46:54 |                  |                |              |   |

2024-04-24 15:02:05 przekazano 2024-04-24 15:38:54 2024-04-26 10:08:41 podpis kwalifikowany 2024-04-25 09:01:55

Status dokumentu w systemie OW NFZ, przyjmuje wartości: **Gotowe do podpisania** – dokument wygenerowany, oczekuje na wykonanie podpisu **Przekazano** – dokument podpisany elektronicznie i przekazany do OW NFZ

W przypadku pytań udzielamy wsparcia technicznego, prowadzimy także kompleksowe rozliczenia z zakresu zaopatrzenia w wyroby medyczne z NFZ.

- Infolinia 61 306 80 04
- E-mail globalmed@globalmed.pl

,50 zł gotowe

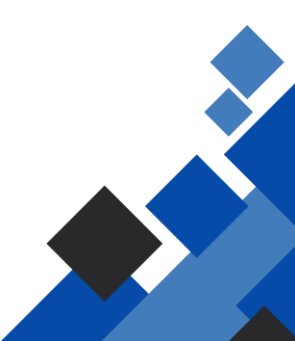